# Comment réserver avec le pass

### **NOUVEAU - Rentrée 2023**

La part collective du Pass Culture destinée aux classes de la 4<sup>ème</sup> à la Terminale est étendue aux classes de 6<sup>ème</sup> et 5<sup>ème</sup> !

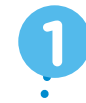

### JE PRENDS CONTACT AVEC PLANET OCEAN MONTPELLIER

Je co-construis l'offre avec l'agent de réservation, qui sera ensuite mise en ligne sur ADAGE. Le service Education peut me renseigner si je ne trouve pas ma réponse dans la brochure !

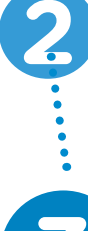

## JE PRÉ-RÉSERVE L'OFFRE EN ME CONNECTANT SUR ADAGE

Je recherche PLANET OCEAN MONTPELLIER via la barre de recherche ou la carte interactive. et je pose une option sur l'offre pour qu'elle passe en statut « pré-réservé ».

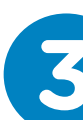

### JE DEMANDE À MON CHEF D'ÉTABLISSEMENT DE **CONFIRMER L'OFFRE SUR ADAGE**

L'offre doit être validée pour qu'elle soit effective (au plus tard une semaine avant la visite) et passe ainsi en statut « réservé ». Dès que Planet Ocean Montpellier reçoit la confirmation de réservation via ADAGE, je recois un mail pour les détails afin d'organiser et préparer ma visite.

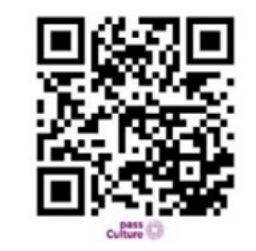

Pour utiliser l'application ADAGE, je télécharge l'application grâce à ce OR Code.

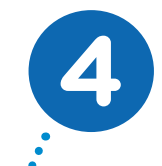

# **JE ME PRÉSENTE** À L'HEURE ET AU JOUR **DE LA VISITE**

À mon arrivée, je signe une attestation de visite. Le règlement étant pris en charge par le Pass Culture, je n'ai donc rien à payer à l'exception d'un supplément lié, le cas échéant, à un effectif supérieur à celui annoncé dans l'offre.

Pour toute question, je consulte les informations en cliquant ici !

**SERVICE RÉSERVATION :** Du lundi au vendredi : 8h30 - 12h30 et 13h30 - 16h30 reservation@planetoceanworld.fr - 04 67 13 05 60